### E-Closing TSO Manual

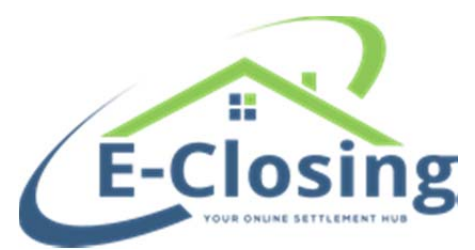

#### E-Closing Title and Settlement Only Reference Manual

| Welcome                              | 2  |
|--------------------------------------|----|
| Navigation                           | 2  |
| Whiteboard                           | 3  |
| Rolodex Menu                         | 5  |
| E-Closing Connect                    | 10 |
| Select File                          | 10 |
| Create New Files                     | 11 |
| Copy to New File                     | 12 |
| File Summary                         | 13 |
| Maintain File                        | 13 |
| Borrower Information/Select Borrower | 13 |
| Lender Information                   | 15 |
| Seller Information                   | 16 |
| Property Information                 | 17 |
| Financial Information                |    |
| Payoff Information                   | 19 |
| Tax/Fee/Pro-ration Info              | 20 |
| Title Policy                         | 21 |
| Chain of Title                       | 22 |
| Recording Information                | 22 |
| Text Description                     | 23 |
| Miscellaneous Change                 | 24 |
| Escrow Acc.                          | 24 |
| Credit Information Screen            | 24 |
| Closing Disclosure Form              | 25 |
| Documents Menu                       | 27 |
| Generate Documents                   | 27 |

### **E-Closing TSO Manual**

**Welcome** E-Closing is a definitive web-based real estate, title, escrow and closing software application. It allows users to easily and efficiently manage all aspects of a company's closing process.

A company can also allow outside contacts access to certain features of E-Closing through a secure web connection, which makes E-Closing a very flexible program that can stand up to the demands of the title processing industry.

#### Navigation

| Julygulion           |                                                                                                    |
|----------------------|----------------------------------------------------------------------------------------------------|
| -                    | A Web Based application                                                                                                    |
|                      | Access through an internet browser program, such as Microsoft's Internet Explorer or                                                     |
|                      | Mozilla/Firefox                                                                                                    |
|                      | The pages within E-Closing behave just like pages on the Internet                                                                        |
|                      | Actions are performed by a single mouse click                                                                                            |
|                      | <ul> <li>Click on hyperlinks to access different pages within E-Closing</li> </ul>                                                       |
|                      | <ul> <li>Menus are roll over menus, simply place the mouse pointer over the top of the menu<br/>and select the desired screen</li> </ul> |
|                      | • Data is saved by clicking the <b>Update</b> tab at the bottom of each page.                                                            |
|                      | <ul> <li>The pages are dynamic, each page is recreated every time the user updates the<br/>screen</li> </ul>                             |
|                      | <ul> <li>Do not use the browser back or forward button, those will link to out of date<br/>information</li> </ul>                        |
|                      |                                                                                                    |
| Built in             |                                                                                                    |
| Keyboard<br>Commands | Standard built in key board commands are active for navigating through fields and pages.                                                 |
|                      | • Tab Key: navigates from field to field                                                                                                 |
|                      | • Space Bar: check/uncheck a box or select/unselect a radio button                                                                       |
|                      | • Arrow Keys: scroll through drop down menu options within fields                                                                        |
|                      | Return: click buttons that are shaded                                                                                                    |
|                      |                                                                                                    |
| Basic                |                                                                                                    |
| Command              | Clicking a command button automatically performs an action such as:                                                                      |
| Buttons              | Update, Continue, Delete, Find Files                                                                                                    |
|                      | • Advances the user to the next step in the process or next page                                                                         |
|                      | • The information entered is modified or deleted, then processed and saved                                                               |
|                      | Note: When entering dates and times, punctuation is not needed                                                                           |
|                      | • Date Format: MMDDYY (1999 and earlier enter all four digits of the year)                                                               |
|                      | • Time Format: HHMM ex., 1230 or 0730                                                                                                    |
|                      |                                                                                                    |

| Website Review |                                                                            |
|----------------|----------------------------------------------------------------------------|
|                | Website address: www.e-closing.com                                         |
|                | Hours of operation: Monday through Friday 8:00 AM to 5:00 PM EST           |
|                | Upper Right hand corner of the screen                                      |
|                | • E-Closing Telephone Number: 603.485.7951                                 |
|                | • E-Closing Login highlighted in green                                     |
|                | Note: Mozilla Firefox or Internet Explorer are preferred browsers.         |
|                |                                                                            |
| Whiteboard     |                                                                            |
| Whiteboard     | Command Central of E-Closing                                               |
|                | First screen seen at log in and last screen seen at log out                |
|                | Screen can be customized per user preference                               |
|                | The Ouick Filters feature allows additional sorting options                |
|                | All active files will be viewed                                            |
|                | Files are listed in alternating colors, blue and white                     |
|                | - Thes are instea in alternating colors, side and write                    |
| Whiteboard     |                                                                            |
| View           | Upper Right Hand Corner of Screen                                          |
|                | Announcement Field                                                         |
|                | • E-Closing Help Center                                                    |
|                | • Live Remote Trainings – REGISTER FOR LIVE TRAINING HERE!                 |
|                | • System Updates                                                           |
|                |                                                                            |
|                | Help Videos                                                                |
|                |                                                                            |
| Announcement   |                                                                            |
| Field          | Relates to E-Closing news, system updates and/or current industry changes. |
|                | Click on Announcement Field link                                           |
|                | Result > Current Announcement appears                                      |

| E-Closing | Stay informed with the latest E-Closing system updates, announcements and participate with |
|-----------|--------------------------------------------------------------------------------------------|
| Help      | the E-Closing community.                                                                   |
| Center    | Click E-Closing Help Center link                                                           |
|           | Result > Help Center screen appears                                                        |
|           | Community Help                                                                             |
|           | Tips & Tricks                                                                              |
|           | Participate in Community Forums                                                            |
|           | Announcements                                                                              |
|           | Recent Releases                                                                            |
|           | TRID TIPS                                                                                  |
|           | Wednesday Webinar Series                                                                   |

#### Help Videos

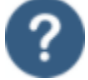

Brief help videos on various topics within E-Closing such as, Create New File, Escrow Accounting and Back Office functions.

Click on the icon, ?

- Result > Help Video menu opens
- Select desired video topic and click
- Result > Video will open and start playing

#### System Updates

This screen has a listing of all recent E-Closing system updates.

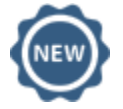

- Click on the icon, 
  Result > Release Notes will appear in date order
- Scroll to read all notes

| Whiteboard |                                                                                             |
|------------|---------------------------------------------------------------------------------------------|
| Elements   | Menu Bar – from left to right                                                               |
|            | Log Out                                                                                     |
|            | Select File                                                                                 |
|            | Documents                                                                                   |
|            | Back Office                                                                                 |
|            | Change Password                                                                             |
|            | Status Legend                                                                               |
|            | • Status Legend = Option to customize events and tasks that can be tracked within each file |
|            | • The Event Status column shows the assigned event in color coded blocks                    |
|            | Note: View the video webinar, Organization and Process Flow using the Status                |
|            | Legend to learn more about the Status Legend and Event Checklists.                          |
|            | Click the E-Closing Help Center from the Whiteboard, scroll to the bottom of the            |
|            | page to the Wednesday Web Series to view the webinar.                                       |
|            | Active Files                                                                                |
|            | <ul> <li>All active files are viewed on the Whiteboard</li> </ul>                           |
|            | <ul> <li>Multiple files can be opened simultaneously</li> </ul>                             |
|            | <ul> <li>A new window or tab opens once an action is completed</li> </ul>                   |
|            | Clicking on any file data from the Whiteboard will open the File Summary page               |

#### **Back Office**

The Back Office menu allows users to establish companywide settings. The screen options are:

- Rolodex Menu
- E-Closing Connect
- Data Export

Rolodex

Menu

*Continued on next page* 

The Rolodex menu stores all company and outside contact information that can be selected within a file at the click of the mouse, eliminating duplicate keystrokes and saving time.

- Rolodex entries can also be added from within the file, when the **NEW** tab appears next to the contact field
- Contacts within the company are entered in the initial company set up. A contact can be entered multiple times according to the role within the company. For example, a separate entry can be made for an individual that is a Processor, Closer, Attorney and/or Notary
- Current Rolodex entries can only be edited from the Rolodex in the Back Office

|   | Result > Rolodex Management screen appears                                                                                                    |
|---|----------------------------------------------------------------------------------------------------|
| 2 | Click Add a new rolodex Company                                                                                                    |
| 3 | Enter the information in the applicable fields                                                                                                    |
|   | <ul> <li>a. Company name - Legal Name of the Company</li> <li>b. Status – Active when creating a new entry</li> <li>Note: Other status options are Inactive or Deleted. These options are used when editing the Rolodex</li> </ul>                                                                                                    |
|   | <ul> <li>c. Name as insured – How the lender's name will appear on the title document.</li> <li>Note: The field is large enough to add additional language after the lender's name. For example; ISAOA/ATIMA, abbreviated or typed out.</li> <li>d. Business type: Select applicable Business type from drop down Note: Selecting Lender or Mortgage Broker will open multiple address fields. If only one address is used, enter the address in the Mortgage Address field and that address will populate to the other address blocks.</li> </ul> |
|   | e. Sort Order - Only applicable if<br>multiple entries for same<br>company are created f. Org Type - (optional)                                                                                                    |
|   | g.         Phone - Punctuation not required, system will autofill         h.         Fax Punctuation not required, system will autofill                                                                                                    |
|   | i. Email (optional) j. Zipcode - Once entered E-Closing<br>will auto populate the City, County<br>and State                                                                                                    |
|   | k. Fed. ID Nbr I. Corporate Entity - (optional)                                                                                                    |
|   | m. License and State License –<br>These fields will only populate<br>when the Company, Settlement<br>Agency, Lender, Mortgage<br>Broker or Real Estate Broker are<br>selected in the Business type<br>field       n. Website – (optional)                                                                                                    |
|   |                                                                                                    |

**Note:** The Lender and Mortgage Broker Rolodex screens have additional fields in the center of the page. E-Closing will calculate the financial information and populate the data throughout E-Closing including the Financial Information screen and the Closing Disclosure.

Select from the drop down fields to answer questions based on Lender Instructions:

| Rescission Days                  | Days Per Year        | Days per month        |
|----------------------------------|----------------------|-----------------------|
| Count Saturdays                  | P&I Rounding         | Prepaid interest thru |
| Per Diem Decimals                | Pay taxes due within |                       |
| Note: Disregard Old Style HUD se | et up                |                       |

| Rolodex     | Follow the steps below to add an individual contact to a Company Rolodex entry: |                                                                                                    |  |
|-------------|---------------------------------------------------------------------------------|----------------------------------------------------------------------------------------------------|--|
| Menu        | Step                                                                            | Action                                                                                                |  |
| (continued) | 1                                                                               | From the Whiteboard, Select Back Office > Rolodex Menu > Manage Rolodex                               |  |
|             |                                                                                 | Result > Rolodex Management screen appears                                                            |  |
|             | 2                                                                               | Search for the company or select from the Business Type dropdown to search by                         |  |
|             |                                                                                 | Business Type                                                                                         |  |
|             |                                                                                 | Result > Rolodex Maintenance screen appears                                                           |  |
|             | 3                                                                               | Select Add a new contact for "company name" under the company name                                    |  |
|             |                                                                                 | Result > Rolodex Management screen appears.                                                           |  |
|             | 4                                                                               | The top portion of the screen will have all of the <b>Company</b> data > Scroll down the page to      |  |
|             |                                                                                 | the Contact section                                                                                   |  |
|             | 5                                                                               | Enter the new contact name an email address                                                           |  |
|             |                                                                                 | <b>Notes:</b> The company address and telephone numbers will populate if the fields are left          |  |
|             |                                                                                 | blank once the screen is updated.                                                                     |  |
|             |                                                                                 | The following fields are <b>NOT</b> essential:                                                        |  |
|             |                                                                                 | Title, Schedule color, Level, Picture, Team, Position, Office                                         |  |
|             | 6                                                                               | Select the applicable Business type from the drop down                                                |  |
|             |                                                                                 | Note: The Business Type: Attorneys, Closers, Loan Originators and Real Estate Agents                  |  |
|             |                                                                                 | results in an additional field for License. Enter applicable NMLS, MLO and/or State Bar               |  |
|             |                                                                                 | Note: Selecting the Pusiness Type: Notery results in an additional field for the Expire               |  |
|             |                                                                                 | Note. Selecting the <b>Dusiness Type. Notaly</b> results in an auditional field for the <b>Expiry</b> |  |
|             | 7                                                                               | E-Closing User drop down: No / Ves Select Ves to activate contact as an E Closing                     |  |
|             |                                                                                 | Client Portal User This feature allows secure nassword protected Client Portal access to              |  |
|             |                                                                                 | file related data and documents                                                                       |  |
|             |                                                                                 |                                                                                                    |  |

#### Editing Rolodex Entries

Follow the steps below to edit a Rolodex entry:

| Step | Action                                                                        |
|------|-------------------------------------------------------------------------------|
| 1    | From the Whiteboard, Select Back Office > Rolodex Menu > Manage Rolodex       |
|      | Result > Rolodex Management screen appears                                    |
| 2    | Select the Business Type from the Business Type drop down or enter the        |
|      | Company/Contact name in Select by Company Name / Select by Contact Name field |
|      | Result > Rolodex Maintenance screen appears                                   |
| 3    | Click the Company or Contact to be edited                                     |
|      | Result > Rolodex Management screen appears                                    |
| 4    | Scroll to field appropriate fields to edit                                    |
| 5    | Click Update Rolodex to save                                                  |

Continued on next page

#### Rolodex Changing a Rolodex Entry Status

Menu, Rolodex entries can be changed from an Active Status to an Inactive or Deleted Status. Inactive and Deleted entries will remain in the Rolodex but will not be an option to select in an Active file.

| Step | Action                                                                                       |
|------|----------------------------------------------------------------------------------------------|
| 1    | From the Whiteboard, Select Back Office > Rolodex Menu > Manage Rolodex                      |
|      | Result > Rolodex Management screen appears                                                   |
| 2    | Select existing rolodex entry from Business Type drop down or enter the                      |
|      | Company/Contact name in Select by Company Name / Select by Contact Name                      |
|      | field                                                                                        |
|      | Result > Rolodex Maintenance screen appears                                                  |
| 3    | Company Status:                                                                              |
|      | <ul> <li>Click the Status drop down &gt; at upper right hand corner of the screen</li> </ul> |
|      | <ul> <li>Option to select; Active / Inactive / Delete</li> </ul>                             |
|      | Proceed to Step 4                                                                            |
|      | Contact Status:                                                                              |
|      | <ul> <li>Click the Status drop down &gt; at lower center of the screen</li> </ul>            |
|      | Option to select; Active / Inactive / Delete                                                 |
|      | Proceed to Step 4                                                                            |
| 4    | Click Update Rolodex to save                                                                 |
|      |                                                                                              |

#### Follow the steps below to edit the status:

**Document** The Document menu is where users can create customized Boilerplate Language.

- Menu
- All documents are generated when the user is in a specific file. E-Closing will populate documents in PDF, email or Word

#### Available Menu Options:

• Manage Boilerplate

Manage<br/>BoilerplateBoilerplates are blocks of text that users can create and customize, making them<br/>useful across different files. The boilerplates created contain text that never changes<br/>across files, "tags" that pull data previously entered in E-Closing, and a quick way to<br/>enter text that doesn't fit either of the above.

| Follow the | steps below to create a new Bollerplate:                                           |
|------------|------------------------------------------------------------------------------------|
| Step       | Action                                                                             |
| 1          | From the Whiteboard, Select Back Office > Document Menu >                          |
|            | Manage Boilerplate                                                                 |
|            | Result > Manage Boilerplate screen appears                                         |
| 2          | Select Create a new text block                                                     |
|            | Result > Boilerplate screen appears                                                |
|            | <b>Note</b> : Users also have the option to select an existing Boilerplate to      |
|            | edit.                                                                              |
| 3          | Enter Name of new Boilerplate and Group by                                         |
|            | Note: Users have the ability to group new Boilerplates in a new or                 |
|            | existing group.                                                                    |
|            | Enter language in the text box                                                     |
|            | <ul> <li>Some text is always present "The Boilerplate"</li> </ul>                  |
|            | <ul> <li>Some text is populated from fields within E-Closing</li> </ul>            |
|            | Some text is not entered in E-Closing                                              |
| 4          | Replace text that is found in E-Closing with an ellipsis () > Double               |
|            | click the Replacement Tag to select                                                |
|            | <b>Note</b> : The tag will replace the first ellipsis in the text. Proceed in this |
|            | manner until each ellipsis is replaced with the Replacement Tag.                   |
| 5          | Replace the text that changes from file to file with a straight line (   )         |
|            | <b>Note</b> : This allows the user to enter data in the Fill-in area within the    |
|            | Text Description then tab and the text will replace the straight line.             |
|            | Proceed in this manner until each straight line is replaced.                       |
| 6          | Click Update Boilerplate to save                                                   |
|            | 1 Note: To delete a Boilerplate, click Delete Boilerplate                          |

#### Follow the steps below to create a new Boilerplate:

E-Closing Connect, is a marketplace to connect your E-Closing account with industry Partners. Partners are listed with a description of their service offerings.

**Note**: If your office has multiple users only one User Name/Password for the Underwriter/Industry Partner is required for the integration setup.

#### Follow the steps below to activate an E-Closing Connect integration:

| <ol> <li>From the Whiteboard, Select Back Office &gt; E-Closing Connect<br/>Result &gt; E-Closing Connect screen appears</li> <li>Select desired provider &gt; Click on Logo<br/>Result &gt; Partner required fields will populate</li> <li>Enter required information<br/>Note: Passwords are updated according to partner requirements and have to be<br/>reset from the partner websites. E-Closing users will then update their password</li> </ol> | Step | Action                                                                           |
|----------------------------------------------------------------------------------------------------|------|----------------------------------------------------------------------------------|
| <ul> <li>Result &gt; E-Closing Connect screen appears</li> <li>Select desired provider &gt; Click on Logo<br/>Result &gt; Partner required fields will populate</li> <li>Enter required information<br/>Note: Passwords are updated according to partner requirements and have to be<br/>reset from the partner websites. E-Closing users will then update their password</li> </ul>                                                                    | 1    | From the Whiteboard, Select Back Office > E-Closing Connect                      |
| <ul> <li>2 Select desired provider &gt; Click on Logo<br/>Result &gt; Partner required fields will populate</li> <li>3 Enter required information<br/>Note: Passwords are updated according to partner requirements and have to be<br/>reset from the partner websites. E-Closing users will then update their password</li> </ul>                                                                                                    |      | Result > E-Closing Connect screen appears                                        |
| <ul> <li>Result &gt; Partner required fields will populate</li> <li>Enter required information</li> <li>Note: Passwords are updated according to partner requirements and have to be reset from the partner websites. E-Closing users will then update their password</li> </ul>                                                                                                    | 2    | Select desired provider > Click on Logo                                          |
| 3 Enter required information<br>Note: Passwords are updated according to partner requirements and have to be<br>reset from the partner websites. E-Closing users will then update their password                                                                                                    |      | Result > Partner required fields will populate                                   |
| <b>Note:</b> Passwords are updated according to partner requirements and have to be reset from the partner websites. E-Closing users will then update their password                                                                                                    | 3    | Enter required information                                                       |
| reset from the partner websites. E-Closing users will then update their password                                                                                                    |      | Note: Passwords are updated according to partner requirements and have to be     |
|                                                                                                    |      | reset from the partner websites. E-Closing users will then update their password |
| In the E-Closing Connect screen.                                                                                                    |      | in the E-Closing Connect screen.                                                 |
| 4 Scroll to the bottom of the page, Click <b>Update Connections</b> to save                                                                                                    | 4    | Scroll to the bottom of the page, Click Update Connections to save               |

#### Select File

The **Select File** menu option allows users to search for files, create new and copy existing files to create new files or simply to copy data from one file to another.

| Select File | Follow the steps below to search for files by: Location, Borrower Name, Seller Name, File Number, Look Up Number or Policy Number: |                                                                                   |  |
|-------------|----------------------------------------------------------------------------------------------------|-----------------------------------------------------------------------------------|--|
|             | Step Action                                                                                                    |                                                                                   |  |
|             | 1                                                                                                    | From the Whiteboard, Select > Select File > Scroll to desired Select By<br>option |  |
|             |                                                                                                    | Result > Select By screen will appear                                             |  |
|             | 2                                                                                                    | Enter requested search criteria                                                   |  |
|             | 3                                                                                                    | Click Find Files                                                                  |  |
|             |                                                                                                    | Result > File Summary screen appears                                              |  |
|             |                                                                                                    | Note: If multiple files are related by search criteria, all related files will    |  |
|             |                                                                                                    | appear > Select desired file > Result > File Summary screen appears               |  |

#### **Recent Files**

#### Follow the steps below to search for Recent Files:

| Step | Action                                                   |
|------|----------------------------------------------------------|
| 1    | From the Whiteboard, Select > Select File > Recent Files |
| 2    | Click on desired file                                    |
|      | Result > File Summary screen appears                     |

| Create New | Follow the | he steps below to create a new file:                                      |                                                                                                    |          |                                                                                                    |  |
|------------|------------|---------------------------------------------------------------------------|----------------------------------------------------------------------------------------------------|----------|----------------------------------------------------------------------------------------------------|--|
| Files      | Step       | Action                                                                    |                                                                                                    |          |                                                                                                    |  |
|            | 1          | From the Whiteboard, Select > Select File > Create New File               |                                                                                                    |          |                                                                                                    |  |
|            |            | Result >                                                                  | Create New File screen app                                                                                                    | ears     |                                                                                                    |  |
|            | 2          | Enter the                                                                 | e information in the applicable                                                                                                    | e fields |                                                                                                    |  |
|            |            | Note: A file may be created with minimal information; Primary Borrower's  |                                                                                                    |          |                                                                                                    |  |
|            |            | Name and the Property being transferred or refinanced, all other data may |                                                                                                    |          |                                                                                                    |  |
|            |            | be enter                                                                  | ed at a later time.                                                                                                    | L.       |                                                                                                    |  |
|            |            | a.                                                                        | Region – (optional)                                                                                                    | D.       | Order Type – (optional)                                                                                                |  |
|            |            | C.                                                                        | Purpose – Select from drop<br>down                                                                                                    | d.       | HUD Type – Select from<br>drop down menu<br>Note: The system will default                                              |  |
|            |            |                                                                           |                                                                                                    |          | the option to Closing<br>Disclosure.                                                                                   |  |
|            |            | е.                                                                        | Buyer Type – Select from<br>drop down menu                                                                                                    | f.       | First Name / Last Name –<br>Enter primary borrower name<br>Note: Middle initial is entered<br>in the first name field. |  |
|            |            | g.                                                                        | Property Address – Enter<br>address of property being<br>transferred or refinanced<br>Note: Once the zip code is<br>entered, the City, County<br>and State fields will<br>populate.                       | h.       | Team – (optional)                                                                                                    |  |
|            |            | i.                                                                        | Lookup Number –<br>(optional)<br>Note: Companies have the<br>option to enter a customized<br>file number in this<br>field or leave the field blank<br>an E-Closing will auto<br>populate the file number. | j.       | Referred By – (optional)                                                                                               |  |
|            |            | k.                                                                        | Projected close date -<br>(optional)                                                                                                    | I.       | Settlement Agency –<br>(optional)                                                                                      |  |
|            |            | m.                                                                        | Escrow account –<br>Select from drop down menu                                                                                                    | n.       | Select the following fields from<br>the drop down menu's: Title<br>Processor, Closer, Other<br>Employee, Attorney,     |  |

| Create New<br>Files<br>(continued) |              | Notary, Abstractor and<br>Plot Plan Eng.<br>Note: These fields populate<br>from the company Rolodex.                                                                                                    |  |  |  |
|------------------------------------|--------------|----------------------------------------------------------------------------------------------------|--|--|--|
|                                    |              | · · · · · · · · · · · · · · · · · · ·                                                                                                    |  |  |  |
|                                    |              | o.       Checklist name –<br>(optional)       p.       Escrow Accounting Type –<br>Select Automatic or Manual<br>Note: E-Closing will balance<br>out the file and populate the<br>receipts and disbursements on<br>the Escrow Accounting<br>screen when Automatic is<br>selected. |  |  |  |
|                                    |              | q. Underwriter – Select from r. Commitment Eff. Date –                                                                                                    |  |  |  |
|                                    |              | drop down menu (optional) (optional)                                                                                                    |  |  |  |
|                                    |              | <b>Note:</b> Once the file has been created, E-Closing will advance the user to the <b>Borrower Information</b> screen from the <b>Maintain File</b> menu.                                                                                                    |  |  |  |
| Copy to                            | Follow the s | teps below to copy an existing file to create a new file:                                                                                                    |  |  |  |
| New File                           | Step         | Action                                                                                                    |  |  |  |
|                                    | 1            | From the Whiteboard, Select > Select File > Copy to New File<br>Result > Copy to New File screen appears                                                                                                    |  |  |  |
|                                    | 2            | Enter File ID number to be copied in the <b>Copy from File ID</b> field<br><b>Note</b> : The File ID number is the E-Closing auto generated file number.                                                                                                    |  |  |  |
|                                    | 3            | Select <b>Copy to</b> : o A <b>NEW</b> File or o An <b>EXISTING</b> File<br><b>Note</b> : The new file will have the same file number as the copied file with an<br>"A" after the number.                                                                                         |  |  |  |
|                                    | 4            | Unselect file information that will <i>not</i> be copied from Data to Move                                                                                                    |  |  |  |
|                                    | 5            | Select Checklist name from drop down (if using checklist function)                                                                                                    |  |  |  |
| 6                                  |              | Click Copy Data                                                                                                    |  |  |  |
|                                    |              | Result > A new file will be created                                                                                                    |  |  |  |

#### **File Building Screens**

Processing To access a file that has been created, click the file data on the Whiteboard, or search for a file in the Select a File field or the Select File menu. a File Once a file has been selected from the Whiteboard the File Summary screen appears. File Summary This screen is a summary of the data entered in the file. Users have two options to navigate within the file: Hover over any menu heading and click on the appropriate screen or Click on any data in red and E-Closing will populate the screen where that data was originally entered Other File Summary Options: Feature to Drag Documents Here to Upload into E-Closing • Creating a New Note and viewing existing notes Creating a New Email and viewing existing emails Maintain File The menu options under Maintain File allows users to enter and edit contact and financial information as well as prepare the title commitment and policy. Hover cursor over the Maintain File menu and select desired screen. Borrower In the **Borrower** screen an unlimited number of borrowers can be added to a file. Information/ Each type of borrower is also represented: Select Individual Borrower • Estate, Trust • Partnership, Corporation, Limited Liability Company • Guardianship

Continued on next page

| Select      | Follow                                                               | the steps below to add an additional Borrower:                                     |  |  |  |
|-------------|----------------------------------------------------------------------|------------------------------------------------------------------------------------|--|--|--|
| Borrower,   | Step                                                                 | Action                                                                             |  |  |  |
| (continued) | d) 1 From File Summary > Select Maintain File > Borrower Information |                                                                                    |  |  |  |
|             |                                                                      | Result > Borrower Information screen appears                                       |  |  |  |
|             | 2                                                                    | Select Add a New (type of Borrower) highlighted in blue                            |  |  |  |
|             |                                                                      | Result > Borrower Information screen appears                                       |  |  |  |
|             |                                                                      | Note: Option to select an existing borrower to edit.                               |  |  |  |
|             | 3                                                                    | Enter the information in the applicable fields                                     |  |  |  |
|             |                                                                      | NOTE: US Treasury OFAC Website listed is a link to the US Treasury                 |  |  |  |
|             |                                                                      | Sdilulions.                                                                        |  |  |  |
|             |                                                                      | A. DOITOWEI Name – Enter Filst D. 33N<br>Name / Last Name                          |  |  |  |
|             |                                                                      | Note: The first name and middle initial                                            |  |  |  |
|             |                                                                      | are entered in the First Name field.                                               |  |  |  |
|             |                                                                      |                                                                                    |  |  |  |
|             |                                                                      | c. Use primary's address – d. Contact Information – Enter                          |  |  |  |
|             |                                                                      | Check the box if the new address, telephone numbers an                             |  |  |  |
|             |                                                                      | borrower has the same address email address                                        |  |  |  |
|             |                                                                      | as the primary borrower                                                            |  |  |  |
|             |                                                                      | e. Marital status – Select from f. Related to – Select from drop<br>drop down down |  |  |  |
|             |                                                                      | g. Relationship – Select from drop h. Taking title - Select Yes or No              |  |  |  |
|             |                                                                      | i Financially Liable - Select Yes i Salutation - (ontional)                        |  |  |  |
|             |                                                                      | or No                                                                              |  |  |  |
|             |                                                                      | k. Tenancy – Select from drop I. Power of Attorney – Enter name                    |  |  |  |
|             |                                                                      | down of POA                                                                        |  |  |  |
|             |                                                                      | Note: E-Closing will populate the POA                                              |  |  |  |
|             |                                                                      | documents                                                                          |  |  |  |
|             |                                                                      | m. Agent – (optional)     n. Contact info – (optional)                             |  |  |  |
|             |                                                                      |                                                                                    |  |  |  |
|             |                                                                      | o. Attorney – Select from drop p. E-Closing User – Select Yes or                   |  |  |  |
|             |                                                                      | adown of click the Later Tab to Note: Selecting yes will give the                  |  |  |  |
|             |                                                                      | entry borrower access to the E-Closing Client                                      |  |  |  |
|             |                                                                      | Portal.                                                                            |  |  |  |
|             | 4                                                                    | Click Update Borrower to save                                                      |  |  |  |
|             |                                                                      | Note: To delete a Borrower, Click Delete Borrower                                  |  |  |  |

**Lender** In the Lender Information screen, the Lender or Mortgage Broker is selected by clicking on the drop down next to each field. The data in the drop down menu will populate from the Rolodex.

| Step | l i l                                                                                                    | Action                                                                                                    |  |  |  |
|------|----------------------------------------------------------------------------------------------------|----------------------------------------------------------------------------------------------------|--|--|--|
| 1    | From File Summary, Select Maintain File > Lender Information                                                                                                    |                                                                                                    |  |  |  |
|      | Result > Lender Information screen                                                                                                    | appears                                                                                                    |  |  |  |
| 2    | Enter the information in the applicabl                                                                                                    | e fields                                                                                                    |  |  |  |
|      | a. Team – (optional)                                                                                                    | <ul> <li>b. Projected close date –<br/>(optional)</li> </ul>                                                                                                    |  |  |  |
|      | c. Purpose – Select from drop<br>down                                                                                                    | d. Loan type – Select from drop<br>down                                                                                                    |  |  |  |
|      | e. Broker – Select from drop down<br>or click the NEW tab to create a<br>new mortgage broker Rolodex<br>entry                                                                                                    | f. Broker CD Contact – Select<br>from drop down                                                                                                    |  |  |  |
|      | <ul> <li>g. Lender – Select from drop down or click the NEW tab to create a new lender Rolodex entry</li> <li>Note: Once the Lender or Broker have been selected, the address blocks at the bottom of the screen will populate from Rolodex.</li> <li>Note: Option to select or add Lo Processor Assistant and Loan Close</li> </ul> | h. Lender CD Contact - Select<br>from drop down<br>Note: The contact selected will populate<br>to the bottom of page 5 of the CD.<br>an Originator, Loan Processor, Loan<br>Ser. |  |  |  |
| 3    | Click Update Lender to save                                                                                                    |                                                                                                    |  |  |  |

Follow the steps below to add Lender Information:

Seller Information

In the **Seller** screen an unlimited number of sellers can be added to a file. **on** Each kind of seller is also represented:

- Individual
- Estate, Trust
- Partnership, Corporation, Limited Liability Company
- Guardianship

Follow the steps below to add Seller Information:

| Step | Action                                                       |                                                                |  |  |  |
|------|--------------------------------------------------------------|----------------------------------------------------------------|--|--|--|
| 1    | From File Summary, Select Maintain File > Seller Information |                                                                |  |  |  |
|      | Result > Seller Information screen appears                   |                                                                |  |  |  |
| 2    | Select type of Seller highlighted in blue                    |                                                                |  |  |  |
|      | Note: Option to select an existing seller to edit.           |                                                                |  |  |  |
| 3    | Enter the information in the applicable                      | fields                                                         |  |  |  |
|      | Note: US Treasury OFAC Website list                          | ed is a link to the US Treasury Sanctions.                     |  |  |  |
|      | a. Seller Name – Enter First                                 | b. SSN                                                         |  |  |  |
|      | Name / Last Name                                             |                                                                |  |  |  |
|      | initial is entered in the First Name                         |                                                                |  |  |  |
|      | field.                                                       |                                                                |  |  |  |
|      | c. Use primary's address –                                   | d. Use property address – Check                                |  |  |  |
|      | Check the box if the new seller                              | box if seller's current address is the                         |  |  |  |
|      | has the same address as the                                  | same as the property being                                     |  |  |  |
|      | primary seller                                               | transferred                                                    |  |  |  |
|      | e. Contact Information – Enter                               | <ol> <li>Marital status – Select from drop<br/>down</li> </ol> |  |  |  |
|      | email address                                                | down                                                           |  |  |  |
|      | <b>a</b> . <b>Related to</b> – Select from drop              | h. Relationship – Select from drop                             |  |  |  |
|      | down                                                         | down                                                           |  |  |  |
|      | i. On title - Select Yes or No                               | j. Salutation – (optional)                                     |  |  |  |
|      |                                                              |                                                                |  |  |  |
|      | k. Power of Attorney – Enter                                 | I. % Ownership – Enter percentage                              |  |  |  |
|      | name of POA                                                  | of ownership for each seller                                   |  |  |  |
|      | Note: E-Closing will populate the                            | Note: This will determine the amount                           |  |  |  |
|      | to the documents                                             | that will appear on each 1099.                                 |  |  |  |
|      | m. Attorney – Select from drop                               | n. E-Closing User – Select Yes or                              |  |  |  |
|      | down or click the <b>ENEW</b> tab to                         | No                                                             |  |  |  |
|      | create a new attorney Rolodex                                | Note: Selecting yes will give the seller                       |  |  |  |
|      | entry                                                        | access to the E-Closing Client Portal.                         |  |  |  |
|      | o. 1031 Exchange info –                                      | <b>p.</b> Forwarding – Enter the seller's                      |  |  |  |
|      | (optional)                                                   | to Use Current address                                         |  |  |  |
| Λ    | Click Update Seller to save                                  |                                                                |  |  |  |
| 4    | Note: To delete a Seller click Delete (                      | Seller                                                         |  |  |  |
|      |                                                              |                                                                |  |  |  |

PropertyThe property address is entered when the file is created in the Create File screen. The<br/>address will auto populate to this screen.

| Step | Action                                                                                                    |  |  |
|------|----------------------------------------------------------------------------------------------------|--|--|
| 1    | From File Summary, Select Maintain File > Property Information                                                                                                    |  |  |
|      | Result > Property Information screen appears                                                                                                    |  |  |
| 2    | Select / Enter data as applicable                                                                                                    |  |  |
| 3    | The <b>Current Owner</b> field populates from the <b>Seller Information</b> screen initially then populates to Title Commitment, Title Vested In area                                                      |  |  |
| 4    | Assoc. Name - Select from drop down or click the NEW tab to create a new association Rolodex entry.<br>Note: The association field holds all contact information for the condo and homeowner associations. |  |  |
| 5    | Property Information Links – E-Closing may populate up to three<br>links based on where the property is located: City, County and Tax<br>Collector<br>Note: Each company may enter three additional links. |  |  |
| 6    | Click Update Property to save                                                                                                    |  |  |

#### Follow the steps below to enter / edit the Property Information:

| Financial   | The Financial Information screen is where the loan information, the Real Estate |
|-------------|---------------------------------------------------------------------------------|
| Information | Commission and the Deposit/Escrow information is entered.                       |

| Step | Action                                                                      |                                                    |  |  |
|------|-----------------------------------------------------------------------------|----------------------------------------------------|--|--|
| 1    | From File Summary, Select Maintain File > Financial Information             |                                                    |  |  |
|      | Results > Financial Information screen appears                              |                                                    |  |  |
| 2    | Enter the information in the applicable fields:                             |                                                    |  |  |
|      | Purchase price                                                              | 1st payment date, Payment day, Late day            |  |  |
|      |                                                                             | and Maturity date - Fields will populate           |  |  |
|      |                                                                             | once the Close date has been entered               |  |  |
|      | Appraisal Value                                                             | Mers Number (optional)                             |  |  |
|      | Loan Amount                                                                 | Interest Rate Type – Select from drop down         |  |  |
|      | Exp pay meth (N/A)                                                          | Loan Number (optional)                             |  |  |
|      | Interest rate                                                               | Gov/MIC Number (optional)                          |  |  |
|      | Origination Fee (801) - Enter the percent or                                | Note form – Select from drop down                  |  |  |
|      | 5 driu the amount of enter the amount<br>directly on the Closing Disclosure |                                                    |  |  |
|      | Discount/Points (802) - Enter the percent or                                | Vield Spread Premium                               |  |  |
|      | \$ and the amount or enter the amount                                       | neid Spread Fremium                                |  |  |
|      | directly on the Closing Disclosure                                          |                                                    |  |  |
|      | Term Years                                                                  | Total commission                                   |  |  |
|      | Pmt Sched. – Select from dropdown                                           | Listing Broker Name - Select from drop             |  |  |
|      |                                                                             | down or click the <b>ENEW</b> tab to create a new  |  |  |
|      |                                                                             | Broker Rolodex entry                               |  |  |
|      | Payment and Daily Interest –                                                | Agent and Assistant - Select from drop             |  |  |
|      | E-Closing will populate these fields from                                   | down or click the <b>ENEW</b> tab to create a new  |  |  |
|      | information entered above.                                                  | Rolodex entry                                      |  |  |
|      | Escrow Account – Select from drop down                                      | Commission                                         |  |  |
|      | 1099 Eligible                                                               | Selling Broker Name - Select from drop             |  |  |
|      |                                                                             | down or click the <b>ENEWS</b> tab to create a new |  |  |
|      |                                                                             | Broker Rolodex entry                               |  |  |
|      | Close date                                                                  | Agent and Assistant - Select from drop             |  |  |
|      |                                                                             | down or click the <b>ENEWS</b> tab to create a new |  |  |
|      |                                                                             | Broker Rolodex entry                               |  |  |
|      | Rescission date, Disbursement date – E-                                     | Commission                                         |  |  |
|      | Closing will populate these dates once the                                  |                                                    |  |  |
|      |                                                                             | Create Disbursement Select Ves or No               |  |  |
|      | Closing Location – The location will                                        | Denosit of Farnest \$                              |  |  |
|      | populate from the Company or the                                            |                                                    |  |  |
|      | Settlement Agent Rolodex                                                    |                                                    |  |  |
|      |                                                                             | Deposit held by – Select from drop down            |  |  |
|      |                                                                             | Deposit action – Select from drop down             |  |  |
|      |                                                                             |                                                    |  |  |
| 3    | Click Update Financial Info to save                                         |                                                    |  |  |

PayoffThe Payoff screen allows users to enter all one sided payments in behalf of the borrower<br/>or seller.

| Step | Action                                                                            |  |  |  |
|------|-----------------------------------------------------------------------------------|--|--|--|
| 1    | From File Summary, Select Maintain File > Payoff Information                      |  |  |  |
|      | Result > Payoff Information screen appears                                        |  |  |  |
| 2    | Select the payoff type to be entered, First, Second, Third Mortgage,              |  |  |  |
|      | Other Record, Credit Card, Taxes, Equity Line and/or Lien Records                 |  |  |  |
|      | Result > new Payoff Information screen appears                                    |  |  |  |
| 3    | Complete the fields at the top of the screen as applicable:                       |  |  |  |
|      | In behalf of: Include name(s) on check?                                           |  |  |  |
|      | Borrower or Seller                                                                |  |  |  |
|      | Account Number: Result: Full or Partial Release                                   |  |  |  |
| 4    | Select a providually entered payes from the Demit Te drep down or enter           |  |  |  |
| 4    | now payoe                                                                         |  |  |  |
| 5    | Enter the total amount of the navoff in <b>Dringinle</b> field or enter breakdown |  |  |  |
| 5    | amounts will carry down to the <b>Total Due</b> field                             |  |  |  |
| 6    | Dayoff Calculation fields:                                                        |  |  |  |
| 0    | Payon Calculation fields:                                                         |  |  |  |
|      | the following fields are completed                                                |  |  |  |
|      |                                                                                   |  |  |  |
|      | Calculated Thru (payoff good thru                                                 |  |  |  |
|      | date)                                                                             |  |  |  |
|      | Per Diem                                                                          |  |  |  |
|      | Additional Days (if additional days                                               |  |  |  |
|      | are needed past the disbursement                                                  |  |  |  |
|      | date)                                                                             |  |  |  |
|      | Result > Payoff Calculation will appear                                           |  |  |  |
| 1    | Discharge Status – Text area to add notes                                         |  |  |  |
| 8    | Additional Payoff Letter Text – Text area to add additional language to           |  |  |  |
|      | the payoff letter                                                                 |  |  |  |
| 9    | Recording Information - Original recording information that will populate to      |  |  |  |
|      | the payoff letter and to the <b>Text Description</b> screen if a Boilerplate is   |  |  |  |
|      | selected.                                                                         |  |  |  |
| 10   | Assignment Information – Original assignment information                          |  |  |  |
| 11   | Click Update Payoff to save                                                       |  |  |  |
| 12   | Repeat the steps above until all Payoffs are entered                              |  |  |  |

#### Follow the steps below to enter Payoff Information:

Tax/Fee/All pro-rations between buyer and seller are entered in this screen.Pro-ration

Info

Follow the steps below to enter the Tax/Fee/Pro-ration Information:

| Step | Action                                                                         |                                   |  |  |
|------|--------------------------------------------------------------------------------|-----------------------------------|--|--|
| 1    | From File Summary, Select Maintain File > Tax/Fee/Pro-ration Info              |                                   |  |  |
|      | Results > Tax/Fee/Pro-ration Informa                                           | tion screen appears               |  |  |
| 2    | Select the appropriate Pro-ration Reco                                         | rd Type                           |  |  |
| 3    | Enter the following information, as appl                                       | icable;                           |  |  |
|      | Account number                                                                 | Organization (Town Tax Collector) |  |  |
|      | *Paid Thru                                                                     | Address 1                         |  |  |
|      | *Pro-ration date                                                               | Address 2                         |  |  |
|      | Note: The date will auto populate from                                         |                                   |  |  |
|      | the Close Date field on the Financial                                          |                                   |  |  |
|      | Information screen.                                                            |                                   |  |  |
|      | *Next due     Zip code                                                         |                                   |  |  |
|      | *Payment Schedule (drop down) Phone                                            |                                   |  |  |
|      | *Annual fee                                                                    |                                   |  |  |
|      | Make payment if due (drop down)                                                |                                   |  |  |
|      | Notes                                                                          |                                   |  |  |
|      | * Required fields to calculate pro-ration.                                     |                                   |  |  |
| 4    | Click Show Pro-ration tab on the lower right side of screen. The pro-ration    |                                   |  |  |
|      | calculation with appear in the upper left corner and will also populate to the |                                   |  |  |
|      | Closing Disclosure or HUD                                                      |                                   |  |  |
| 5    | Click Update Tax Record to save                                                |                                   |  |  |
| 6    | Repeat steps 1-4 until all Tax/Fee/Pro-rations are entered.                    |                                   |  |  |

TitleThis screen is where the underwriter is chosen, premiums are calculated and links are selected toPolicygenerate CPL's or Policy Jackets through the underwriter's integrations.

| Action                                                                                |                                                                                                    |                                                                                                    |                                                                                                    |                                                                                                    |                                                                                                    |
|---------------------------------------------------------------------------------------|----------------------------------------------------------------------------------------------------|----------------------------------------------------------------------------------------------------|----------------------------------------------------------------------------------------------------|----------------------------------------------------------------------------------------------------|----------------------------------------------------------------------------------------------------|
| From File Summary, Select Maintain File > Title Policy screen                         |                                                                                                    |                                                                                                    |                                                                                                    |                                                                                                    |                                                                                                    |
| Result > Title Policy screen will appear                                              |                                                                                                    |                                                                                                    |                                                                                                    |                                                                                                    |                                                                                                    |
| Select the Underwrit                                                                  | er fro                                                                                                    | m the drop down                                                                                                    |                                                                                                    |                                                                                                    |                                                                                                    |
| Enter the following inf                                                               | orma                                                                                                    | ition as applicable:                                                                                                    |                                                                                                    |                                                                                                    |                                                                                                    |
| Commitment Effectiv                                                                   | /e                                                                                                    | Time / AM/PM                                                                                                    |                                                                                                    | Number                                                                                                    |                                                                                                    |
| Date                                                                                  |                                                                                                    |                                                                                                    |                                                                                                    |                                                                                                    |                                                                                                    |
|                                                                                       | Loa                                                                                                    | n                                                                                                    |                                                                                                    | Owner                                                                                                    |                                                                                                    |
| Policy number *                                                                       |                                                                                                    |                                                                                                    |                                                                                                    |                                                                                                    |                                                                                                    |
| * Enter 'TBD' in the Lo                                                               | pan ai                                                                                                    | nd/or Owner policy nu                                                                                                    | mb                                                                                                    | er fields to calculate                                                                                                    |                                                                                                    |
| premiums for those po                                                                 | Dicies                                                                                                    |                                                                                                    |                                                                                                    | "                                                                                                    | _                                                                                                    |
| Policy Rate Type                                                                      | Sele                                                                                                    | ect from drop down                                                                                                    |                                                                                                    | "<br>"                                                                                                    | _                                                                                                    |
| Jacket type                                                                           | Sele                                                                                                    | ounts nonulate from the                                                                                                    |                                                                                                    |                                                                                                    | _                                                                                                    |
| Total Coverage                                                                        | fina                                                                                                    | ocial information screen                                                                                                    |                                                                                                    |                                                                                                    |                                                                                                    |
| Reissue rate                                                                          |                                                                                                    |                                                                                                    |                                                                                                    | _                                                                                                    |                                                                                                    |
| coverage                                                                              |                                                                                                    |                                                                                                    |                                                                                                    |                                                                                                    |                                                                                                    |
| Premium                                                                               | и                                                                                                    |                                                                                                    |                                                                                                    |                                                                                                    |                                                                                                    |
| Policy Exceptions                                                                     | Select from drop down "                                                                                                    |                                                                                                    |                                                                                                    | Ш                                                                                                    |                                                                                                    |
| Who Is Paying?                                                                        | ° Bi                                                                                                    | Jyer                                                                                                    | 0                                                                                                    | ° Buyer °                                                                                                    |                                                                                                    |
|                                                                                       | Seller Seller                                                                                                    |                                                                                                    |                                                                                                    |                                                                                                    |                                                                                                    |
| Note: The policy number will auto populate after the policy jacket has been generated |                                                                                                    |                                                                                                    |                                                                                                    |                                                                                                    |                                                                                                    |
| using the underwriter integration.                                                    |                                                                                                    |                                                                                                    |                                                                                                    |                                                                                                    |                                                                                                    |
| Click Calculate Premium tab to calculate the premium                                  |                                                                                                    |                                                                                                    |                                                                                                    |                                                                                                    |                                                                                                    |
| Click link to generate CPL and Policy Jackets as applicable                           |                                                                                                    |                                                                                                    |                                                                                                    |                                                                                                    |                                                                                                    |
| Select Endorsements if applicable                                                     |                                                                                                    |                                                                                                    |                                                                                                    |                                                                                                    |                                                                                                    |
| Enter Discount % if applicable                                                        |                                                                                                    |                                                                                                    |                                                                                                    |                                                                                                    |                                                                                                    |
| Click Update Title Info to save                                                       |                                                                                                    |                                                                                                    |                                                                                                    |                                                                                                    |                                                                                                    |
| Note: E-Closing will p                                                                | opula                                                                                                    | ate premiums to the C                                                                                                    | Clos                                                                                                    | sing Disclosure and HUD                                                                                                    | and will                                                                                                    |
| create the disbursem                                                                  | ents f                                                                                                    | or the agent and und                                                                                                    | erv                                                                                                    | vriter.                                                                                                    |                                                                                                    |
|                                                                                       | From File Summary,<br>Result > Title Policy<br>Select the Underwrite<br>Enter the following inf<br>Commitment Effective<br>Date<br>Policy number *<br>* Enter 'TBD' in the Log<br>premiums for those por<br>Policy Rate Type<br>Jacket type<br>Total Coverage<br>Premium<br>Policy Exceptions<br>Who Is Paying?<br>Note: The policy num<br>using the underwriter<br>Click Calculate Prem<br>Click Link to generate<br>Select Endorsements<br>Enter Discount % if a<br>Click Update Title Inf<br>Note: E-Closing will p<br>create the disburseme | From File Summary, Sele         Result > Title Policy screet         Select the Underwriter from         Enter the following informat         Commitment Effective         Date         Loa         Policy number *         * Enter 'TBD' in the Loan at         premiums for those policies         Policy Rate Type         Select type         Select type         Select Endorsements if applicate         Click Update Title Info to         Note: E-Closing will populate         Click Update Title Info to         Note: E-Closing will populate         Create the disbursements for | Action         From File Summary, Select Maintain File > Tite         Result > Title Policy screen will appear         Select the Underwriter from the drop down         Enter the following information as applicable:         Commitment Effective         Date         Loan         Policy number *         * Enter 'TBD' in the Loan and/or Owner policy nupremiums for those policies         Policy Rate Type         Select from drop down         Jacket type         Select from drop down         Jacket type         Select from drop down         Jacket type         Select from drop down         Jacket type         Select from drop down         Jacket type         Select from drop down         Total Coverage         Premium         Policy Exceptions         Select from drop down         Who Is Paying?         Seller         Note: The policy number will auto populate after         Seller </th <th>Action         From File Summary, Select Maintain File &gt; Title         Result &gt; Title Policy screen will appear         Select the Underwriter from the drop down         Enter the following information as applicable:         Commitment Effective         Date         Loan         Policy number *         * Enter 'TBD' in the Loan and/or Owner policy number premiums for those policies         Policy Rate Type       Select from drop down         Jacket type       Select from drop down         Jacket type       Select from drop down         Total Coverage       Amounts populate from the financial information screen         Reissue rate       Select from drop down         Coverage       Select from drop down         Policy Exceptions       Select from drop down         Who Is Paying?       ° Buyer       °         Seller       °         Note:       The policy number will auto populate after the using the underwriter integration.         Click Calculate Premium tab to calculate the prem         Click Link to generate CPL and Policy Jackets as a Select Endorsements if applicable         Click Update Title Info to save         Note:       E-Closing will populate premiums to the Closcreate the disbursements for the agent and underwredit of the agent and underwredit of the agent and under</th> <th>Action         From File Summary, Select Maintain File &gt; Title Policy screen         Result &gt; Title Policy screen will appear         Select the Underwriter from the drop down         Enter the following information as applicable:         Commitment Effective Date         Loan       Owner         Policy number *       Owner         * Enter 'TBD' in the Loan and/or Owner policy number fields to calculate premiums for those policies       Amounts populate from the financial information screen         Policy Rate Type       Select from drop down       "         Jacket type       Select from drop down         Jacket type       Select from drop down         Total Coverage       "       "         Premium       "       "       Seller       Seller         Note:       The policy number will auto populate after the policy jacket has been using the underwriter integration.       Seller       Seller         Note:       The policy number will auto populate after the policy jacket has been using the underwriter integration.       Click Calculate Premium tab to calculate the premium       Click Link to generate CPL and Policy Jackets as applicable       Seller       Seller         Note: The policy mumber will applicable       Enter Discount % if applicable       Enter Discouste</th> | Action         From File Summary, Select Maintain File > Title         Result > Title Policy screen will appear         Select the Underwriter from the drop down         Enter the following information as applicable:         Commitment Effective         Date         Loan         Policy number *         * Enter 'TBD' in the Loan and/or Owner policy number premiums for those policies         Policy Rate Type       Select from drop down         Jacket type       Select from drop down         Jacket type       Select from drop down         Total Coverage       Amounts populate from the financial information screen         Reissue rate       Select from drop down         Coverage       Select from drop down         Policy Exceptions       Select from drop down         Who Is Paying?       ° Buyer       °         Seller       °         Note:       The policy number will auto populate after the using the underwriter integration.         Click Calculate Premium tab to calculate the prem         Click Link to generate CPL and Policy Jackets as a Select Endorsements if applicable         Click Update Title Info to save         Note:       E-Closing will populate premiums to the Closcreate the disbursements for the agent and underwredit of the agent and underwredit of the agent and under | Action         From File Summary, Select Maintain File > Title Policy screen         Result > Title Policy screen will appear         Select the Underwriter from the drop down         Enter the following information as applicable:         Commitment Effective Date         Loan       Owner         Policy number *       Owner         * Enter 'TBD' in the Loan and/or Owner policy number fields to calculate premiums for those policies       Amounts populate from the financial information screen         Policy Rate Type       Select from drop down       "         Jacket type       Select from drop down         Jacket type       Select from drop down         Total Coverage       "       "         Premium       "       "       Seller       Seller         Note:       The policy number will auto populate after the policy jacket has been using the underwriter integration.       Seller       Seller         Note:       The policy number will auto populate after the policy jacket has been using the underwriter integration.       Click Calculate Premium tab to calculate the premium       Click Link to generate CPL and Policy Jackets as applicable       Seller       Seller         Note: The policy mumber will applicable       Enter Discount % if applicable       Enter Discouste |

Follow the steps below to enter the Title Policy Information:

Chain of<br/>TitleThe Chain of Title screen allows users to build title history of the property and have it<br/>generate to the Chain of Title document. This screen is optional, if the Lender requires a<br/>Chain of Title.

| Step | Action                                                   |  |
|------|----------------------------------------------------------|--|
| 1    | From File Summary, Select Maintain File > Chain of Title |  |
|      | Result > Chain of Title screen appears                   |  |
| 2    | Enter the applicable data                                |  |
| 3    | Click Update Chain of Title to save                      |  |

#### Follow the steps below to enter the Chain of Title information:

**Recording** This screen gives users an option to manually enter the recording information or to use the **Information** Simplifile integration.

Note: Simplifile users must enter their credentials in the E-Closing Connect screen from the Back Office to activate the integration.

#### Follow the steps below to enter the Recording Information:

| Step         | Action                                                                     |
|--------------|----------------------------------------------------------------------------|
| 1            | From File Summary, Select Maintain File > Recording Information            |
|              | Result > Recording Information screen will appear                          |
| 2            | Select document from Know Types of Documents or Enter a new                |
|              | document type here in the field below                                      |
| 3            | Select Create MANUAL Recording or Create Simplifile Recording              |
| 4            | Enter data in the text block if manual recording is done. If Simplifile    |
|              | recording is selected, verify information populated from the file.         |
| 5            | Click the Browse tab to search for the document                            |
| 6            | Double click to select document                                            |
| 7            | Click Update Recording or Submit Document to Simplifile to save            |
| 8            | Click the Simplifile logo next to the first document uploaded to send the  |
|              | recording package to Simplifile                                            |
| Note: The re | ecording information on the document types Deed and Mortgage will populate |

**Note**: The recording information on the document types Deed and Mortgage will populate directly to the Title Policy.

# TextThe title data is entered in the Text Description screen and will populate to the middle<br/>portion of the Title Commitment and Title Policy.

\*\*Please use the guide below to locate where the data will populate to the title documents.

Follow the steps below to add/modify the Text Description screens:

| Step | Action                                                                              |
|------|-------------------------------------------------------------------------------------|
| 1    | From File Summary, Select Maintain File > Text Description                          |
|      | Result > Text Description screen appears                                            |
| 2    | Select the desired Text Description from the box on the upper left side of the      |
|      | screen to add or modify the data. For example, Exhibit A – Property                 |
|      | Description                                                                         |
|      | Result > new text box appears, Exhibit A – Property Description Text Area           |
| 3    | In the text area, the information can be manually entered or copied and pasted      |
|      | from an existing file or outside source.                                            |
|      | Note: Once a Text Description has been selected, the user may select an             |
|      | available Group (middle box at the top of the screen). Clicking on a Group name     |
|      | opens a list of <b>Boilerplates</b> (middle box) that can be inserted into the text |
|      | description by clicking on the Boilerplate name. Information that has been          |
|      | entered into E-Closing can be selected by clicking on the E-Closing tag from File   |
|      | Data field (right box at the top of the screen).                                    |
| 4    | Repeat the above steps until the desired text description areas are filled in       |
|      | accordingly                                                                         |
| 5    | Click Update All Descriptions to save                                               |

| E-CLOSING TEXT DESCRIPTION                    | WHERE IT GOES                                   |
|-----------------------------------------------|-------------------------------------------------|
| Exhibit A- Property Description               | Commitment, Policies, Exhibit A                 |
| Schedule A- Insured Lender Name               | Pulled from Rolodex. Commitment, Policies       |
| Schedule A- Insured Mortgage/Assignment       | Loan Policy: Schedule A, Item 4 (typically)     |
| Schedule A - Title Vested In – Commitment     | Commitment: Schedule A – Current Owner          |
|                                               | Vesting                                         |
| Schedule A - Title Vested In – Policy         | Policies: Schedule A – New Owner Vesting        |
|                                               |                                                 |
| Schedule B Section 1 – Requirements           | Commitment, Schedule B, Section 1, Typically    |
| (Mortgages)                                   | Mortgage payoffs.                               |
| Schedule B Section 1 – Requirements (Special) | Commitment, Schedule B, Section 1, Additional   |
|                                               | Commitment Requirements                         |
| Schedule B Section 2 – Policy/Commitment      | Schedule B, Part 2 exceptions on the            |
| Exceptions                                    | Commitment and Part 1 on the Policies.          |
| Schedule B Section 2 - Exceptions (Special)   | Subordinate items on Schedule B part 2 of the   |
|                                               | policies                                        |
| Deed- Exhibit A Property Description          | On the new deed, below the property description |

Miscellaneous The Miscellaneous Change screen allows users to change the status of a file or change data that was entered during the create file process, such as reassigning internal company contacts or a checklist.

Follow the steps below to make changes in the Miscellaneous Change screen:

| Step | Action                                                         |
|------|----------------------------------------------------------------|
| 1    | From File Summary, Select Maintain File > Miscellaneous Change |
|      | Result > Miscellaneous Change screen appears                   |
| 2    | Click the appropriate drop down and select the desired entry   |
| 3    | Click Update to save                                           |

#### Escrow Acc.

Escrow This menu option allows users to enter credits, review and add manual entries on the Closing Acc.Disclosure, balance the file, print checks and generate file related reports.

#### Escrow Acc. Menu Options

- Credit Information
- Closing Disclosure

This screen allows users to enter credits to the borrower and seller.

#### Information

Screen

Credit

#### Follow the steps below to create or edit a buyer/seller credit:

| Step | Action                                                       |
|------|--------------------------------------------------------------|
| 1    | From File Summary, Select Escrow Acc. > Credit Information   |
|      | Result > Credit Information screen appears                   |
| 2    | Select Create a New Credit Record                            |
|      | Note: Option to select an existing credit to edit.           |
|      | Result > Credit Information screen appears                   |
| 3    | Select from the drop down menu the Credit to and Credit from |
| 4    | Enter description of credit                                  |
|      | Note: This description will appear on the Closing Disclosure |
| 5    | Enter the amount                                             |
| 6    | Click Update Credit to save                                  |
|      |                                                              |

Closing<br/>DisclosureThe Closing Disclosure Form screen allows users to verify data entered through the<br/>Maintain File and Credit Information screens as well as manually enter the lender, company<br/>and miscellaneous fees.

| Ale e e A e e e | la al avecta |          | and a state of |          | D'a al a a una | <b>f</b> |
|-----------------|--------------|----------|----------------|----------|----------------|----------|
| Ind CIANC       |              | navinato | and odit the   | n incina | INCONCIIPA     | torm     |
|                 |              | navigate | and curt the   |          | DISCIUSUIC     | IUIII.   |
|                 |              |          |                |          |                |          |

| Step | Action                                                              |                                             |  |  |  |
|------|---------------------------------------------------------------------|---------------------------------------------|--|--|--|
|      | Information Entered / Page Features                                 |                                             |  |  |  |
| 1    | From the File Summary, Select Escrow Acc. > Closing Disclosure Form |                                             |  |  |  |
|      | Result > Closing Disclosure Form screen appears                     |                                             |  |  |  |
|      | Notes:                                                              |                                             |  |  |  |
|      | • All five pages will be displayed by                               | scrolling                                   |  |  |  |
|      | <ul> <li>E-Closing alphabetizes each section</li> </ul>             | on when the CD is updated                   |  |  |  |
|      | All manual entries will be highlighted                              | ed in bright green on the CD                |  |  |  |
|      | • Tips and Tricks will be listed at th                              | e beginning of each page, click on the link |  |  |  |
|      | to read                                                             |                                             |  |  |  |
|      | Pag                                                                 | e One                                       |  |  |  |
|      | <ul> <li>Maintain File screens populate borrow</li> </ul>           | wer, seller, lender, and financial data     |  |  |  |
|      | • To change data: Return to the screer                              | n of entry and make desired changes         |  |  |  |
| 2    | • Projected Payments section: To add                                | additional columns per Lender               |  |  |  |
|      | instruction click, Add another column to th                         | is table at bottom of the column            |  |  |  |
|      | Estimated Taxes, Insurance & Assess                                 | sments: manually enter per Lender           |  |  |  |
|      | instruction                                                         | 5                                           |  |  |  |
|      | Page Two                                                            |                                             |  |  |  |
|      | • Maintain File screens and manual en                               | tries populate Lender / Company fees        |  |  |  |
| 3    | Manual entries to be entered on next available blank line           |                                             |  |  |  |
|      | Note: Click on a line number under the                              | section letter, a red data input window     |  |  |  |
|      | will populate for additional line options.                          | •                                           |  |  |  |
|      | Page Three                                                          |                                             |  |  |  |
|      | Maintain File and Credit Information                                | screens populate Borrower and Seller        |  |  |  |
|      | sides                                                               |                                             |  |  |  |
|      | Note: No manual entries required.                                   |                                             |  |  |  |
|      | Borrower's Side                                                     | Maintain File / Credit screen               |  |  |  |
|      | Section K. Due from Borrower at                                     | Payoff Information                          |  |  |  |
|      | Closing                                                             |                                             |  |  |  |
|      | Adjustments/Adjustments for Items Tax/Fee/Proration                 |                                             |  |  |  |
| 4    | Paid by Seller in Advance                                           | One elite informa etile e                   |  |  |  |
|      | Section L. Paid Already by or on                                    | Credit Information                          |  |  |  |
|      | Other Credite                                                       |                                             |  |  |  |
|      | Adjustments/Adjustments for Items                                   |                                             |  |  |  |
|      | Unnaid by Seller                                                    | Tax/Fee/Fioration                           |  |  |  |
|      | Seller's Side                                                       | Maintain File / Credit screen               |  |  |  |
|      | Section M. Due to Seller at Closing                                 | Credit Information                          |  |  |  |
|      | Section M. Due to Selici at closing                                 | Financial Information                       |  |  |  |
|      | Adjustments for Items Paid by Seller                                | Tax/Fee/Proration                           |  |  |  |
|      | in Advance                                                          |                                             |  |  |  |
|      | Section N. Due from Seller at Closing                               | Payoff Information                          |  |  |  |

| Adjustments for Items Unpaid by | Tax/Fee/Proration |
|---------------------------------|-------------------|
| Seller                          |                   |

| Closing     |   | Page Four                                                                                                    |
|-------------|---|----------------------------------------------------------------------------------------------------|
| Disclosure  | 5 | <ul> <li>Standard loan disclosure information and calculations</li> </ul>                                                                 |
| Form        |   | <ul> <li>Final figures and descriptions entered manually per Lender instructions</li> </ul>                                               |
| (continued) |   | Page Five                                                                                                    |
|             | 6 | <ul> <li>Loan Calculations entered manually per Lender instructions</li> </ul>                                                            |
|             |   | <ul> <li>Contact Information is selected in the Maintain File screens and edited in<br/>the Rolodex</li> </ul>                            |
|             | 7 | Click Update to Save                                                                                                    |
|             |   | Result > Screen will refresh and return the user to page one<br>Note: Options to select other HUD formats or to restore default settings. |

DocumentsE-Closing will output documents via PDF, email, or Word. All closing documents,<br/>including the title commitment and policy, are generated when the user is in a specific<br/>file.

Available Menu Options:

• Generate Documents (this option allows users to select a Document Package to print, email, bring documents into Word for editing and save)

| Generate                | Follow | the steps below to Print Documents:                                        |
|-------------------------|--------|----------------------------------------------------------------------------|
| Documents               | Step   | Action                                                                     |
|                         | 1      | From File Summary, Select Documents > Generate Documents                   |
|                         |        | Result > Generate Documents screen appears                                 |
|                         | 2      | Select the desired document package from the available options by clicking |
|                         |        | on the name of the Document Package                                        |
| Result > Generate Packa |        | Result > Generate Package screen appears                                   |
|                         | 3      | E-Closing will default to print all documents in the selected group        |
|                         |        | Note: Users have the option to click Uncheck All Documents and             |
|                         |        | manually select the desired documents to generate.                         |
|                         | 4      | Select View on Screen as the Output Option                                 |
|                         |        | Result > selected documents will populate in PDF > users can designate     |
|                         |        | printer                                                                    |

Continued on next page

| Generate    | Email Output option                        |                                                                                       |  |  |
|-------------|--------------------------------------------|---------------------------------------------------------------------------------------|--|--|
| Documents   | Follow the steps below to Email Documents: |                                                                                       |  |  |
| (continued) | Step                                       | Action                                                                                |  |  |
|             | 1                                          | From File Summary, Select Documents > Generate Documents                              |  |  |
|             |                                            | Result > Generate Documents screen appears                                            |  |  |
|             | 2                                          | Select the desired document package from the available options by clicking            |  |  |
|             |                                            | on the name of the Document Package                                                   |  |  |
|             |                                            | Result > Generate Package screen appears                                              |  |  |
|             | 3                                          | E-Closing will default to email all documents in the selected group                   |  |  |
|             |                                            | Note: Users have the option to click Uncheck All Documents and                        |  |  |
|             |                                            | manually select the desired documents.                                                |  |  |
|             | 4                                          | Select Email as the Output Options > Manually enter an email address or               |  |  |
|             |                                            | select a contact that was assigned in the file                                        |  |  |
|             |                                            | Result > Custom Email Body Text box appears at the bottom of the screen               |  |  |
|             | 5                                          | Enter message in text body for the recipient                                          |  |  |
|             | 6                                          | Click the box Require Password to View to send the attached documents                 |  |  |
|             |                                            | securely or leave unchecked                                                           |  |  |
|             |                                            | Note: If the box is selected, two emails will go out to the recipient, the first will |  |  |
|             |                                            | include a system generated password and the second email will include the email       |  |  |
|             |                                            | message and a link to the document. The recipient will click on the link and copy     |  |  |
|             | -                                          | and paste the document password then click <b>Retrieve Docs</b> .                     |  |  |
|             | /                                          | Click Generate Documents to send the email                                            |  |  |

# Word Output Option Follow the steps below to bring a Document into Word:

| Step | Action                                                                     |
|------|----------------------------------------------------------------------------|
| 1    | From File Summary, Select Documents > Generate Documents                   |
|      | Result > Generate Documents screen appears                                 |
| 2    | Select the desired document package from the available options by clicking |
|      | on the name of the Document Package                                        |
|      | Result > Generate Package screen appears                                   |
| 3    | E-Closing will default to print all documents in the selected group        |
|      | Note: Users have the ability to click Uncheck All Documents and manually   |
|      | select the desired documents.                                              |
| 4    | Select Word as the Output Option                                           |
| 5    | Click Generate Documents                                                   |
|      | Result > Message box will populate                                         |
| 6    | Click Ok to open file in Microsoft Word                                    |
|      | Result > E-Closing will open Word and populate the document                |
|      | Note: Users can edit the document and then save the document to their      |
|      | computer.                                                                  |

| Generate                 | Save for E-Closing Users Option                                                                                     |
|--------------------------|----------------------------------------------------------------------------------------------------|
| Documents<br>(continued) | This option allows users to save documents in the E-Closing Client Portal for the contacts within the file to view. |

|                |             | Cause De ause |                |             |
|----------------|-------------|---------------|----------------|-------------|
| Follow the ste | ps delow to | Save Docum    | ents for E-Cio | sing users: |

| Step  | Action                                                                               |
|-------|--------------------------------------------------------------------------------------|
| 1     | From File Summary, Select Documents > Generate Documents                             |
|       | Result > Generate Documents screen appears                                           |
| 2     | Select the desired document package from the available options by clicking on the    |
|       | name of the Document Package                                                         |
|       | Result > Generate Package screen appears                                             |
| 3     | E-Closing will default to save all documents in the selected group                   |
|       | Note: Users have the ability to click Uncheck All Documents and manually select      |
|       | the desired documents.                                                               |
| 4     | Select the E-Closing User in the Output Option, Save for E-Closing User              |
|       | Result > documents will be saved in the E-Closing Client Portal                      |
|       | Note: E-Closing Users will log into the Client Portal with their credentials and the |
|       | documents will be available to view and print.                                       |
| Note: | F-Closing Users are assigned in the File Creation process. Borrowers and Sellers are |

**Note**: E-Closing Users are assigned in the File Creation process. Borrowers and Sellers are assigned on the Borrower and Seller screens. Mortgage Broker, Lender and Real Estate Broker contacts are assigned in the Rolodex.